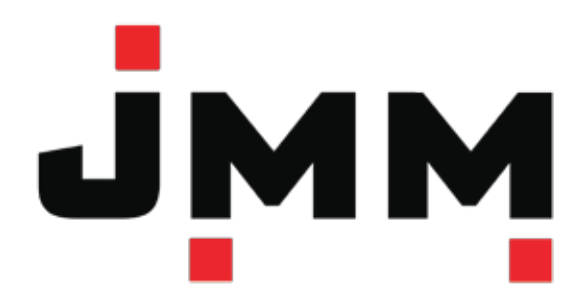

# **Owner's Manual**

V.1 EXTERNAL WI-FI

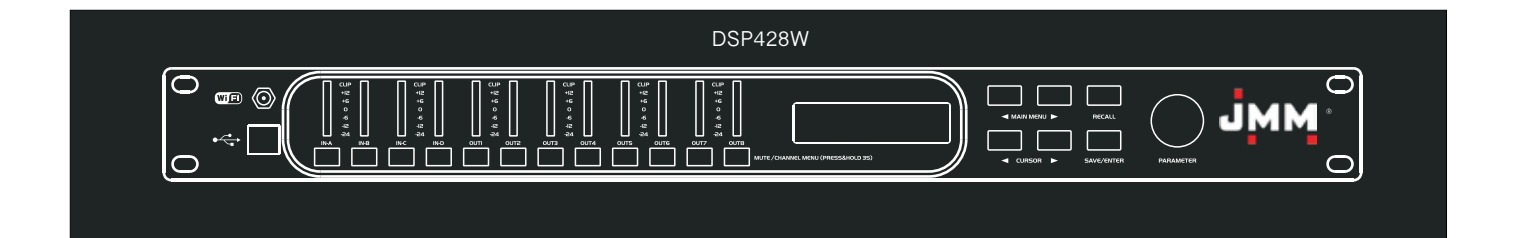

# DIGITAL LOUDSPEAKER MANAGEMENT SYSTEM

#### IMPORTANT SAFETY INSTRUCTION

Please read the basic protective measure as below before using.

- 1. Please read all the safety instruction before using the product.
- 2. This product must be earthed. If it should be malfunctioned or breaking down, grounding provides a path of least resistance for electric current to reduce risk of electric shock.
- 3. This product is equipped with a cord having an equipmentgrounding conductor and a grounding plug. The plug must be plugged into an appropriate outlet that is properly installed and earthed in accordance with all local codes and ordinance.
- 4. DANGER Improper connection of the equipment-grounding conductor can result in a risk of electric shock. Consult with a qualified electrician or serviceman if you are in doubt as to whether the product is properly grounded. Do not modify the plug provided with the product - if does not fit the outlet, have a proper outlet installed by a qualified electrician.
- 5. To reduce the risk of injury, close supervision is necessary when the product is used near children.
- 6. Do not use this product near water-for example, near a bathtub, washbowl, kitchen sink, in wet basement or near a swimming pool or the lake.
- 7. Whether used this product alone or connected to the power amplifier, speaker or headset, excessive volume may cause permanent hearing loss. Don't use for a long time in large or any volume may cause discomfort. If you feel any hearing loss or tinnitus, Please seek medical advice.
- 8. This product should be located to a location or position does not interfere with its proper ventilation.
- 9. This product should be located away from heat sources such as radiators, heat registers or other products that produce heat.
- 10. The product should be connected to a power supply only of the type described on the operation instructions or as marked on the product.
- 11. The power-supply cord of the product should be unplugged from the outlet when left unused for a long period of time. When unplugging the power-supply cord, do not pull on the cord, but grasp it by the plug.
- 12. Care should be taken so that object do not fall and liquid are not spilled into the enclosure through opening.
- 13. The product should be serviced by qualified service person when:a) The power-supply cord or the plug has been damaged; orb) Objects have been fallen, or liquid has been spilled into the

product; or

- c) The product has been exposed to rain; or
- d) The product does not appear to operate normally or exhibits a marked change in performance; or
- e) The product has been dropped or the enclosure damaged.
- 14. Do not attempt to service the product beyond that described in the user-maintenance instructions. All other servicing should be referred to qualified service personnel.
- 15. WARNING Do not place objects on the product's power cord or place it in a position where anyone could trip over, walk on or roll anything over it. Do not allow the product to rest on or to be installed over power cords of any type. Improper installations of this type create the possibility of fire hazard and/or personal injury.
- 16. The power-supply cord should be unplugged from the outlet when the products is completely power off from the electric power sources and electric networks.

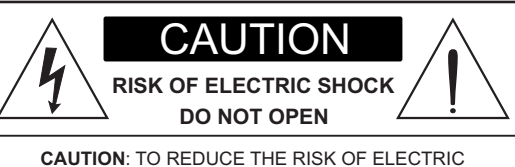

CAUTION: TO REDUCE THE RISK OF ELECTRIC SHOCK DO NOT REMOVE COVER ( OR BACK) NO USER-SERVICEABLE PARTS INSIDE REFER SERVICING TO QUALIFIED PERSONNEL

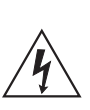

The lightning flash with arrowhead symbol within an equilateral triangle is intended to alert the user to the presence of uninsulated dangerous voltage within the product's enclosure, that may be of sufficient magnitude to constitute a risk of electric shock to persons.

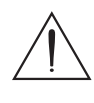

The exclamation point within an equilateral triangle is intended to alert the user to the presence of important operation and maintenance (servicing) instruction in the literature accompanying the appliance.

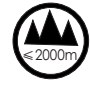

Only use it below the attitude of 2000ms for safety application.

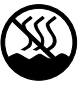

Only use it in nontropical climate condition for safety application.

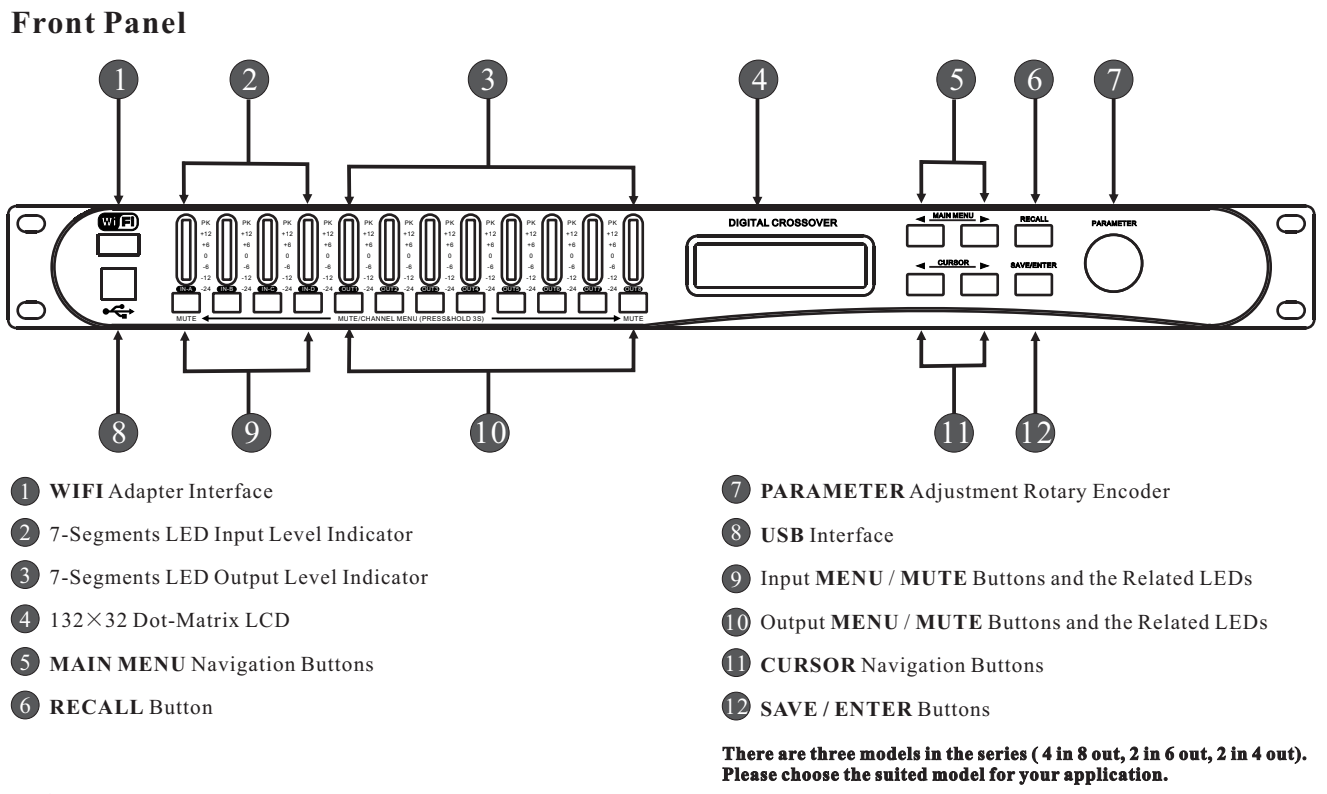

# **Rear Panel**

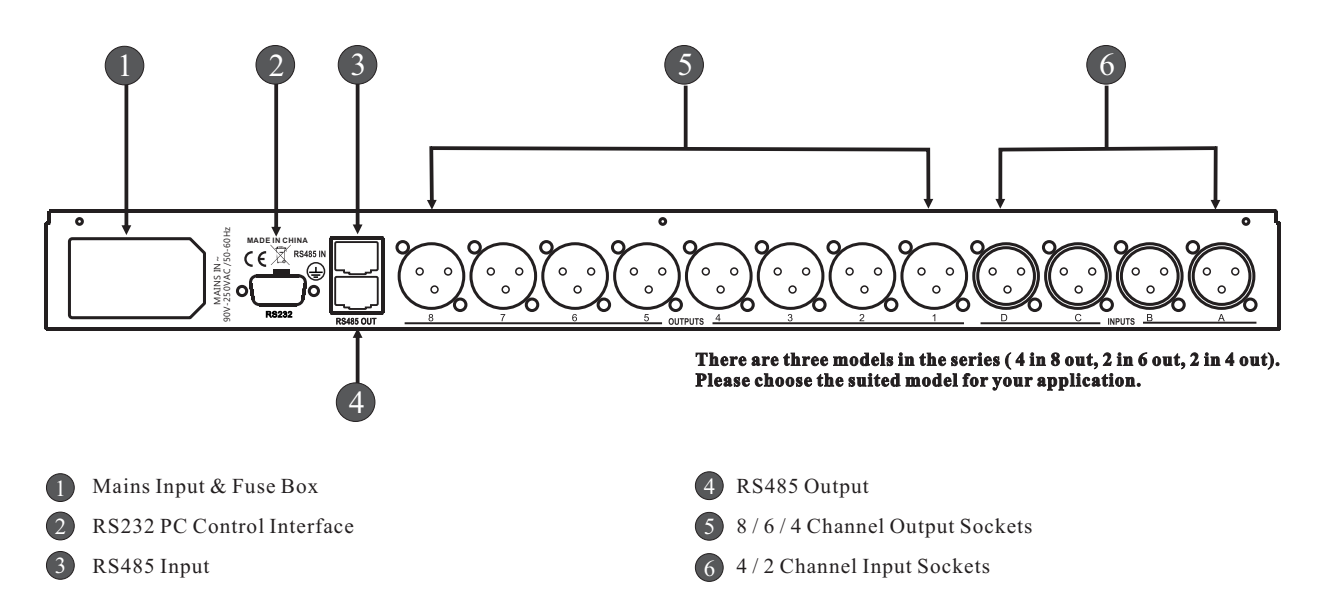

# System Connection Diagram

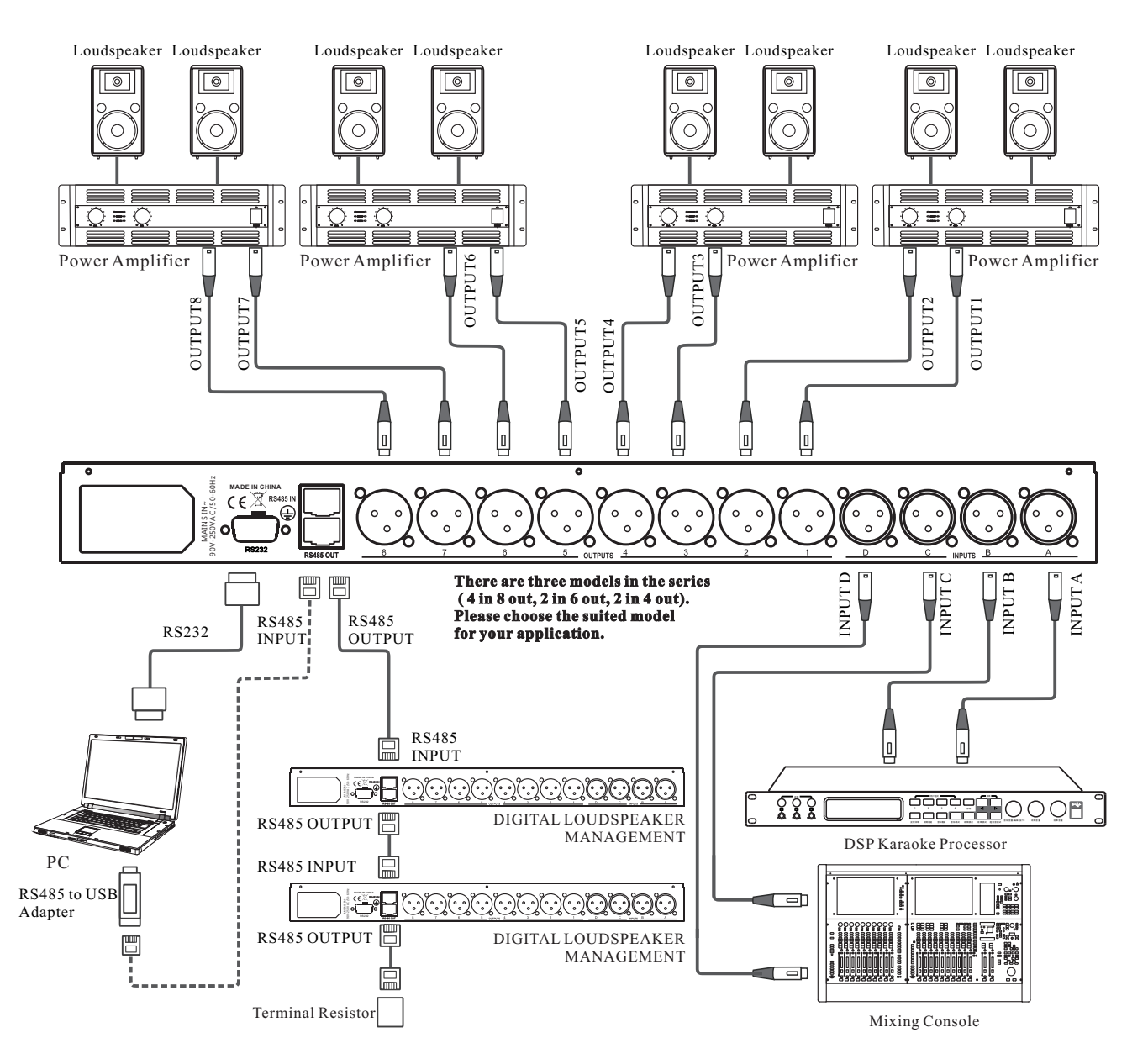

# Features

- 24-bit DSP technology, high performance AKM AD/DA, simple operation and excellent performance.
- 4 in 8 out (2 in 6 out, 2 in 4 out) multi-kinds of crossover mode for flexible configuration.
- Input /output volume control with the range -40dB to +12dB and the minimum step 0.1dB.
- 9 bands PEQ for each input / output, each band PEQ has Parametric, L-Shelf 6dB, L-Shelf 12dB, High-Shelf 6dB, High-Shelf 12dB. Each PEQ has Phase shifter setting with the range 0° to 178°.
- PEQ frequency range: 19.7Hz to 21.9Hz, Gain range: -30dB to +15dB, bandwidth: 0.017 to 4.750 Octave.
- 31 bands GEQ for each input / output, 1/3-Octave ISO Spacing From 19.7 Hz to 21.9 kHz. Gain range: -30dB to +15dB.
- Output high-pass and low-pass filter, each filter has multikinds of slopes and types. Filter slope: 12dB/Oct 24dB/Oct 36dB/Oct 48dB/Oct. Filter type: Butterworth, Bessel, Linkwitz-Riley.
- The maximum 2000.02ms delay for each input/output channel with delay bypass switch.
- The compressor in each input / output can be adjusted the Threshold, Ratio, Attack-time, Release-time and knees.
- Phase invert function is set in each input / output channel.
- Channel setting copy function makes the adjusting much easier.
- Multi channel parameters can be set simultaneously via Multichannel linking function.
- Friendly and intuitive online interface. USB, RS232, RS485 or WIFI can be connected with PC.
- Multi processor networking function. One computer can be connected to 3 kinds of processors (4 in 8 out, 2 in 6 out, 2 in 4 out) with the maximum 32 pcs for each model.
- 132\*32 Dot-matrix LCD, 7 segments input/output level indicator LED.
- Mute LED indicator, button LED indicator.
- ♥ Wide voltage design: From 90V to 250Vac, 50/60Hz.

# Operation

#### 1 Power on

1.1 Plug in the power cable, turn on the power switch on the panel, then the LCD shows the brand, model and version.

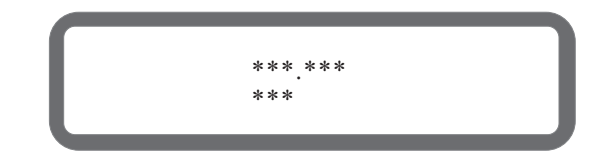

1.2 When the loading is completed, the LCD shows the current program number, name and the processor ID.

1 USER PROGRAM: 1 MEMORY

#### 2 Front Panel Buttons and the Function 2.1 MUTE

# 2.1.1 Press the MUTE

- Function: Switch between the state of mute or not for each channel.
- Operation: Press MUTE within 2 second and then release it. The status of mute or not is switchable for each channel.

#### 2.1.2 Press and Hold the MUTE

Function: Enter in the parameter setting menu of some channel.

Operation: Press and hold the MUTE (about 3 seconds) of some channel till the settings page displayed on LCD. Then release it. The settings menu of this channel has been entered.

#### 2.2 PARAMETER Encoder

#### 2.2.1 Rotate the Encoder

- Function: Change the value or options of parameters. Rotate clockwise to increase the value. Rotate anticlockwise to decrease the value.
- Operation: Rotate the encoder clockwise or anticlockwise.

#### 2.2.2 Push the Encoder

- Function: Lock and unlock. Push it for lock all buttons and encoder, push again to unlock.
- Operation: Push the encoder and release it.

#### 2.3 MAIN MENU ◀ and ►

- Function: A) Switch to different settings page of the same channel at the channel parameter set menu.B) Switch to different menus at program management and configuration setting.
- Operation: Press it and then release it.

#### 2.4 CURSOR ◀ and ►

- Function: Move the Cursor position to change the parameter at the Cursor.
- Operation: Press the button and then release.

#### 2.5 RECALL

- Function: A) Enter into user program menu. B) Return to the root menu.
- Operation: Press the button and then release.

#### 2.6 SAVE / ENTER

Function: A) Enter in the menu of saving user program.B) Enter in the next submenu or confirm the function.

# Operation: Press the button and then release.

# **3** Front Panel Menu Operation

#### 3.1 Common Operation for Channel Parameter Set

- Press and hold the MUTE (about 3 seconds) of some channel and enter into the parameter settings menu of this channel.
- Press button MAIN MENU ◄ or ► to switch between different pages in this channel.
- Press CURSOR ◄ or ► to move cursor position, and then rotate the Rotary Encoder to adjust the value.

#### 3.2 Various Operations for Channel Parameter Set

#### 3.2.1 Input / Output Mute Set

- Press MUTE button to your designated channel within 2 seconds and release it. Mute status will be reversed when press the button each time.
- The LED in the MUTE button will bright in red when the channel is mute, vice versa.

#### 3.2.2 Input / Output Gain Set

- Press MAIN MENU ◀ or ► to switch to GAIN settings page.
- Rotate the Rotary Encoder to change the value.
- Can also press CURSOR or to change the cursor's position below the value, in order to switch to other step, such as 0.1dB or 1dB.

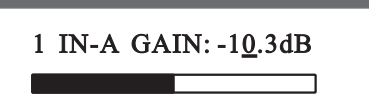

#### 3.2.3 Input / Output Delay Set

- Press MAIN MENU ◀ or ► to switch to DELAY settings page.
- Rotate the Rotary Encoder to change the parameters with the step of 0.021 ms.
- Can also press CURSOR ◄ or ► to change the cursor's position below the value, in order to switch to other step, such as 105ms, 10.5ms, 1.05ms, 0.105ms, 0.021ms, or adjust the Delay switch.

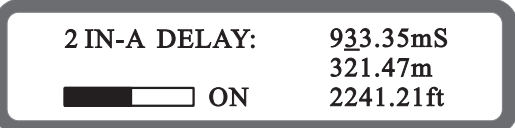

#### 3.2.4 Input / Output PEQ Set

- Press MAIN MENU ◀ or ► to switch to PEQ settings page.
- \* Press CURSOR  $\triangleleft$  or  $\blacktriangleright$  to move the cursor position.
- Rotate the Rotary Encoder to adjust the parameters at the cursor position.
- The Frequency, Gain of PEQ can be adjusted coarse or fine at the cursor position.

3 IN-A PEQ 1 ON PEQ 31.3Hz +0.0dB 0.500 Г

#### 3.2.5 Input / Output GEQ Set

- Press MAIN MENU ◀ or ► to switch to GEQ settings page.
- Press CURSOR  $\triangleleft$  or  $\triangleright$  to move the cursor position.
- Rotate the Rotary Encoder to adjust the parameters at the cursor position.
- Gain of GEQ can be adjusted coarse or fine at the cursor position.

| 5 IN-A GEQ <u>19</u><br>1280 Hz +6.5dB | OFF |
|----------------------------------------|-----|
|                                        |     |

#### 3.2.6 Input / Output EQ Bypass Set

- Press MAIN MENU ◄ or ► to switch to ALL BYPASS settings page.
- Press CURSOR  $\triangleleft$  or  $\triangleright$  to move the cursor position.
- Switch between PEQ ALL-BYPASS and GEQ BYPASS.
- Rotate the Rotary Encoder to adjust the parameters at the cursor position.

#### 4 IN-A ALL-BYPASS PEQ: <u>OFF</u>GEQ: OFF

#### 3.2.7 Input / Output Compressor Set

- Press MAIN MENU ◀ or ► to switch to COMPRESS settings page.
- ♦ Press CURSOR 
  I or 
  I to move the cursor position.
- Rotate the Rotary Encoder to adjust the parameters at the cursor position.

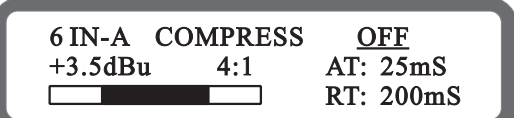

#### 3.2.8 Input / Output LINK Set

- Press MAIN MENU ◀ or ► to switch to LINK settings page.
- Press CURSOR  $\triangleleft$  or  $\triangleright$  to move the Cursor position.
- Rotate the Rotary Encoder to adjust the parameters at the cursor position.
- Press SAVE/ENTER into the link confirmation dialogs.

- Default is NO, no link setting. Switch between YES and NO with the Rotary Encoder.
- Press SAVE/ENTER again to confirm the link setting.

Note: Yes is chosen as link set, the source channel parameters will be copied to the target channel.

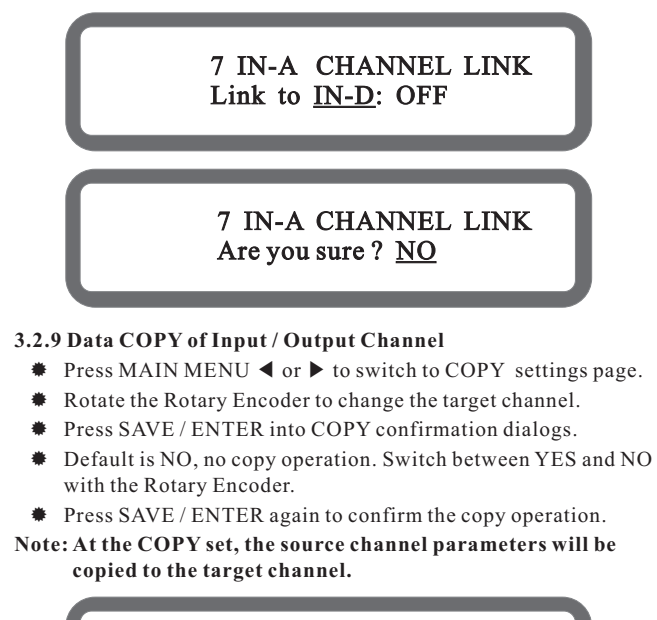

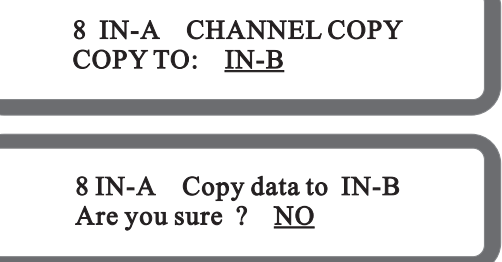

#### 3.2.10 Output HIGH/LOW PASS FILTER Set

- Press MAIN MENU ◄ or ► to switch to HIGH/LOW PASS Filter settings page.
- \* Press CURSOR  $\triangleleft$  or  $\blacktriangleright$  to move the cursor.
- Rotate the Rotary Encoder to adjust the parameters at the cursor position.
- The frequency of HIGH/LOW PASS Filter can be adjusted coarse or fine at the cursor position.

4 OUT1 HIGH\_PASS\_FILTER 1<u>6</u>20Hz 12 dB Linkriley

#### 3.2.11 Output PHASE Set

- Press MAIN MENU ◀ or ► to switch to PHASE settings page.
- Rotate the Rotary Encoder to change PHASE parameter.

2 OUT1 SET PHASE Phase: <u>180</u>

#### 3.2.12 SOURCE Set

- Press MAIN MENU ◄ or ► to switch to SOURCE settings page.
- Rotate the Rotary Encoder to change SOURCE parameter.

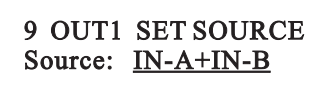

#### **3.3 Program Management and Configuration Setting 3.3.1 Recall an User Program**

- Continuously press RECALL till the menu (LOAD USER PROGRAM) as the below picture displays.
- Rotate the Rotary Encoder to change the program number.
- Press SAVE/ENTER to finish the recall operation.

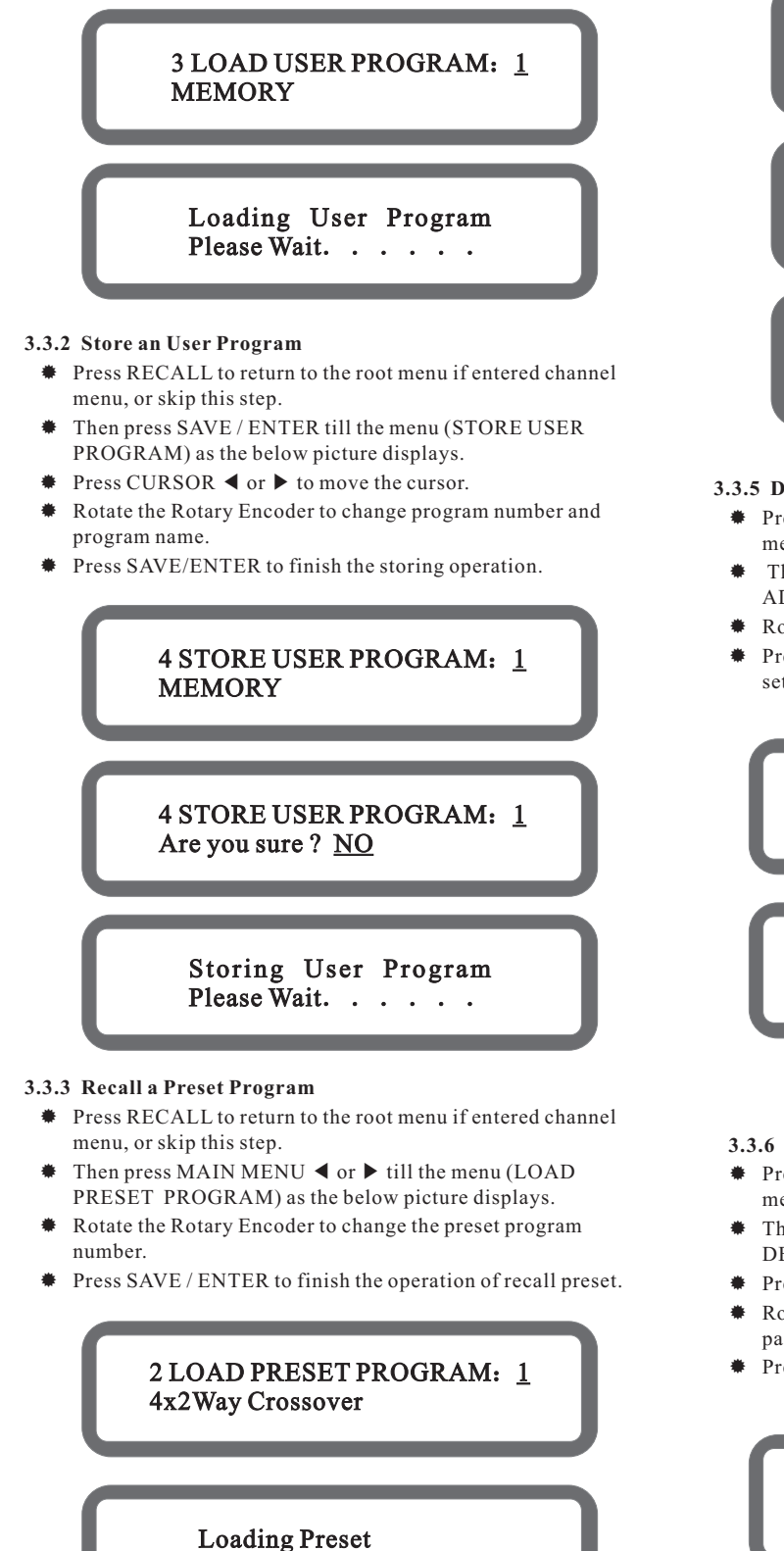

# Please Wait.

#### 3.3.4 Erase an User Program

- Press RECALL to return to the root menu if entered channel menu, or skip this step.
- ★ Then press MAIN MENU 
  or 
  till the menu(ERASE USER

PROGRAM) as the follow picture displays.

- Rotate the Rotary Encoder to change the preset program number.
- Press SAVE / ENTER to finish the operation of erasing user program.

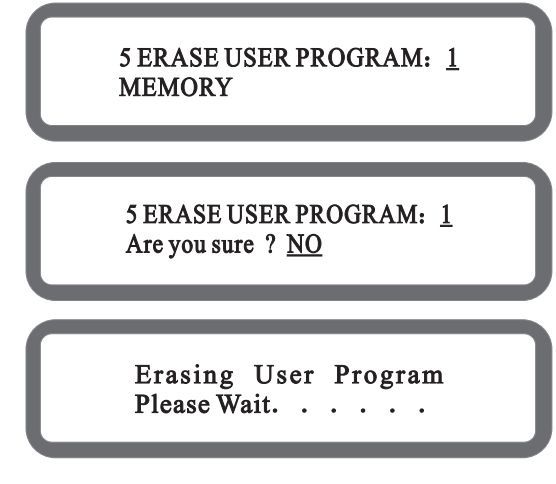

#### 3.3.5 Device Address Setting

- Press RECALL to return to the root menu if entered channel menu, or skip this step.
- ★ Then press MAIN MENU < or ► till the menu(SET DEVICE ADDRESS) as the below picture displays.</p>
- Rotate the Rotary Encoder to change the device address.
- Press SAVE / ENTER to finish the operation of device address setting.

## 6 SET DEVICE ADDRESS DEVICE ID: <u>1</u>

Setting Device address Please Wait. . . . . .

#### 3.3.6 Lock / Unlock the Device

- Press RECALL to return to the root menu if entered channel menu, or skip this step.
- ★ Then press MAIN MENU ◄ or ► till the menu (LOCK DEVICE) as the below picture displays.
- Press CURSOR ◀ or ► to move cursor.
- Rotate the Rotary Encoder to change the lock type and password.
- Press SAVE/ENTER to finish the lock operation.

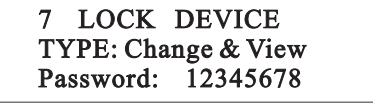

### 7 LOCK DEVICE TYPE: Change & View Are you sure ? <u>NO</u>

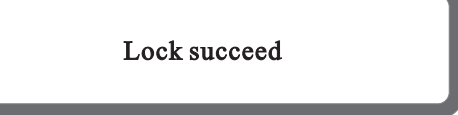

#### 3.3.8 Lock / Unlock the Buttons & Encoder

- Push the Rotary Encoder to lock all Buttons and Rotary Encoder.
- Push Rotary Encoder again to unlock.

#### 3.4 Channel's Parameter Range

| Items                             | Range                                                                                                    | Steps                             |
|-----------------------------------|----------------------------------------------------------------------------------------------------|-----------------------------------|
| Gain                              | $-40 dB \sim +12 dB$                                                                                                    | 1dB/0.1dB                         |
| Delay                             | ON/OFF, 0ms~2000.02ms                                                                                                    | 105/10.5/1.05/<br>0.105/0.021(ms) |
| PEQ Bands                         | 1~9                                                                                                    | -                                 |
| PEQ Bypass                        | ON/OFF                                                                                                    | -                                 |
| PEQ Type                          | PEQ, Low-Shelf 6dB,<br>Low-Shelf 12dB, High-<br>Shelf 6dB, High-Shelf<br>12dB, Phase-Shifter                                                                                                    | -                                 |
| PEQ Frequency                     | $19.7 Hz \sim 21.9 kHz$                                                                                                    | Coarse/Fine                       |
| PEQ Gain                          | $-30 dB \sim +15 dB$                                                                                                    | 1dB/0.1dB                         |
| PEQ Bandwidth                     | 0.017 ~ 4.750 Oct                                                                                                    | -                                 |
| Phase-Shifter                     | 0°~178°                                                                                                    | 1°                                |
| GEQ Bands                         | 1~31                                                                                                    | -                                 |
| GEQ Bypass                        | ON/OFF                                                                                                    | -                                 |
| GEQ Gain                          | $-30 dB \sim +15 dB$                                                                                                    | 1dB/0.1dB                         |
| Compressor's<br>Knee              | Off/Hard knee/Soft knee<br>1/Soft knee 2/Soft knee<br>3/Soft knee 4/Soft knee 5                                                                                                    | -                                 |
| Compressor's<br>Threshold         | $-20 dB \sim +20 dB$                                                                                                    | 0.5dB                             |
| Compressor's<br>Ratio             | 1.2, 1.5, 2, 3, 4, 6, 10, 20,<br>40, 128                                                                                                    | -                                 |
| Compressor's<br>Attack-Time       | 0 ms~100ms                                                                                                    | 1ms                               |
| Compressor's<br>Release-Time      | 50 ms ~1000ms                                                                                                    | 50ms                              |
| High/Low-Pass<br>Filter Frequency | 19.7Hz~21.9kHz                                                                                                    | Coarse/Fine                       |
| High/Low-Pass<br>Filter Solpe     | Flat, 12dB Bessel,<br>12dB Butterworth,<br>12dB Linkwitz-Riley,<br>24dB Bessel,<br>24dB Butterworth,<br>24dB Linkwitz-Riley,<br>36dB Butterworth,<br>36dB Linkwitz-Riley,<br>48dB Bessel,<br>48dB Butterworth,<br>48dB Linkwitz-Riley | -                                 |
| Phase Inverter                    | 0°/180°                                                                                                    | -                                 |

# 3.5 Parameter Range of Program Management and Configuration Setting

| Items                | Range                                                                               | Steps |
|----------------------|-------------------------------------------------------------------------------------|-------|
| Load User Program    | 1~30                                                                                | 1     |
| Store User Program   | Program Number: 1 ~ 30<br>Program Name: ASCII Charater                              | 1     |
| Load Preset Program  | 1 ~ 10                                                                              | 1     |
| Erase User Program   | 1~30                                                                                | 1     |
| Set Language         | Chinese / English                                                                   | -     |
| Set Device Address   | 1~32                                                                                | 1     |
| Lock / Unlock Device | Type: Change, Change&View,<br>Change & Mute, Everything<br>Password: ASCII Charater | -     |

#### **4** Software Installation

Puts the CD of accessories to the CD-ROM of computer, open the file SETUP.EXE in the CD to launch the software. When loading menu is showed, click the NEXT step by step till the installation is completed.

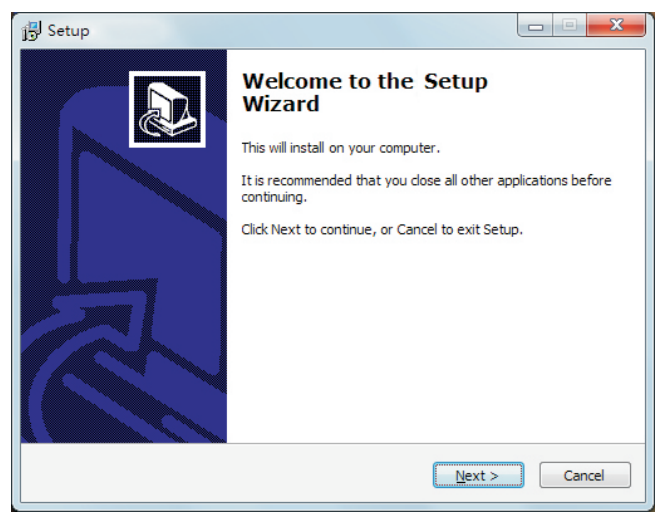

### **5 PC Online Operation**

5.1 One Processor Communication Link with PC: Multi-types as USB, RS232, RS485 etc.

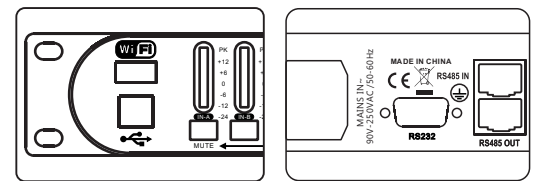

Note: The ID of User Interface should be set to the same with the processor in order to the succeed online.

#### 5.2 Multi Processors Communication Link with PC: RS485

- Use USB-RS485 convertor and Cat 5e cable to connect PC with RS485-IN interface of the first device.
- Use Cat 5e cable to connect RS485-OUT interface of the first device with RS485-IN interface of the second device.
- Use Cat 5e cable to connect RS485-OUT interface of the second device with RS485-IN interface of the third device.
- As step 3, use Cat 5e cable to connect multi devices. One PC can be connected with three models of device (4 in 8 out, 2 in 6 out, 2 in 4 out). The maximum number of connections are 32 processors.
- Finally, RS485-OUT of the last device is connected with the terminal resistor via Cat 5e cable.
- Note: 1 For the same model processor, each device ID should be set differently.
  - 2 USB-RS485 convertor and the terminal resistor are the optional accessories.

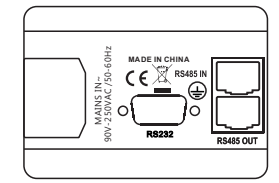

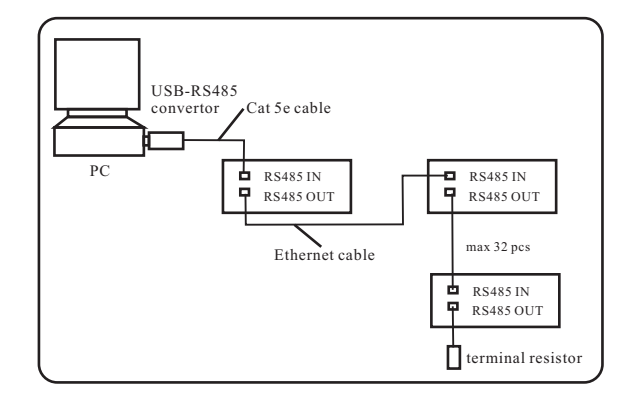

# 5.3 About the UI Operation, please refer to UI software manual.5.4 WIFI Online Operation

Puts WIFI adapter into WIFI slot on the front panel, power on the device, then use iPAD (or other devices) and the relative software to do the wireless operation.

Note: WIFI adaptor is an optional part, not a standard accessories.

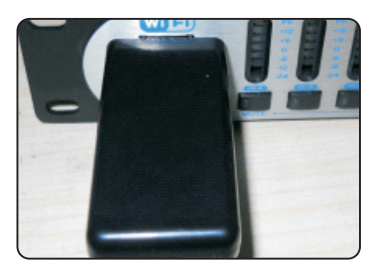

#### 6 Reset the Device

Function: This operation will reset the device to factory default settings, can also cause the repair issue if improper operation.

WARNING - Any user program, device address and lock setting that your have created will be lost.

Operation: Press and hold the button SAVE / ENTER, then turn on the power switch on the rear panel till LCD displays the following.

Resetting User Program Please Wait...

# 7 Troubleshooting

| Issues                                                                  | Troubleshooting Methods                                                                                                    |
|-------------------------------------------------------------------------|----------------------------------------------------------------------------------------------------|
| No display on LCD<br>screen and LCD lights.                             | 1 Check if the power cable is plugged in.<br>2 Check if the fuse is burned.<br>3 Make sure that the power switch is ON.                                                                                                    |
| Single processor can<br>not be connected with<br>PC for Online control. | <ol> <li>Check if the communication cable is<br/>connected correctly</li> <li>Close the software and connect the<br/>communication cable again, then<br/>open the software.</li> </ol>                                                                                                    |
| Multi processors can<br>not be connected with<br>PC for Online control. | <ol> <li>Check if the communication cable is<br/>connected correctly</li> <li>Check if the ID addresses of the<br/>same model processors are setting<br/>differently.</li> <li>Close the software and reconnect PC<br/>with the first processor RS485 IN.<br/>Open the software again.</li> </ol> |
| No signal output at the<br>output channel                               | <ol> <li>Check if the communication cable is<br/>connected correctly</li> <li>Check if MUTE LED is on. Disable<br/>the mute function.</li> </ol>                                                                                                    |

### Accessories

| Name             | Quantity |
|------------------|----------|
| Software CD      | 1        |
| USB Online Cable | 1        |
| User Manual      | 1        |

#### Options

| Name                      | Quantity |
|---------------------------|----------|
| WIFI Adapter              | 1        |
| USB-RS485 Converter       | 1        |
| Terminal Resistor         | 1        |
| Cat 5e Twisted-pair Cable | Several  |

# **Signal Processing Flow Diagram**

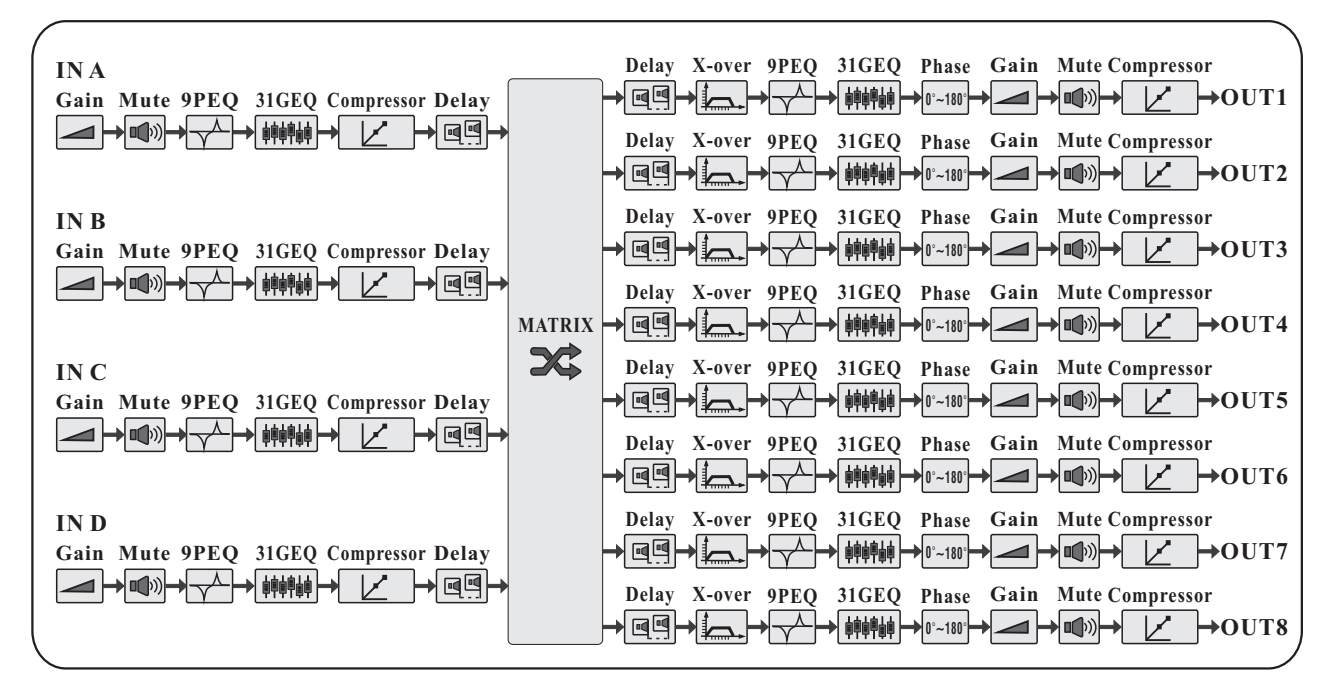

# Specifications

| Number of Input Channel                 | 4/2                                                               |
|-----------------------------------------|-------------------------------------------------------------------|
| Number of Output Channel                | 8/6/4                                                             |
| Input Impedance                         | 840                                                               |
| Maximum Input Level                     | +20 dBu                                                           |
| Input CMRR                              | > 55 dB                                                           |
| Input Sockets                           | XI R-3Pin Female Connector                                        |
| Sampling Frequency                      | 48 kHz                                                            |
| Output Impedance                        | 150 Ω                                                             |
| Maximum Output Level                    | +20 dBu                                                           |
| Output Sockets                          | XLR-3Pin Male Connector                                           |
| Input / Output Gain                     | -40dB~+12dB                                                       |
| Input / Output Delay                    | $0 \text{ ms} \sim 2000.02 \text{ ms}$                            |
| Input / Output PEQ Bands                |                                                                   |
| Input / Output PEQ Type                 | PEQ, 6dB / 12 dB Low-Shelf, 6dB / 12 dB High-Shelf, Phase Shifter |
| Input / Output PEQ Frequency            |                                                                   |
| Input / Output PEQ Gain                 | $-30 \text{ dB} \sim +15 \text{ dB}$                              |
| Input / Output PEQ Bandwidth            | $0.017 \sim 4.750 \text{ Oct}$                                    |
| Input / Output GEQ Bands                |                                                                   |
| Input / Output GEQ Frequency            |                                                                   |
| Input / Output GEQ Gain                 | -30 dB ~ +15 dB                                                   |
| Input / Output Compressor Threshold     | -20 dB ~ +20 dB                                                   |
| Input / Output Compressor Ratio         | 1.2, 1.5, 2, 3, 4, 6, 10, 20, 40, 128                             |
| Input / Output Compressor Attack-Time   |                                                                   |
| Input / Output Compressor Release-Time  |                                                                   |
| Output High / Low-Pass Filter Frequency |                                                                   |
| Output High / Low-Pass Filter Type      |                                                                   |
| Output High / Low-Pass Filter Slope     | 12dB/Oct, 24dB/Oct, 36dB/Oct, 48dB/Oct                            |
| Frequency Response                      |                                                                   |
| Dynamic Range                           |                                                                   |
| Crosstalk                               | <95 dB                                                            |
| THD+N                                   | <pre>&lt; 0.004% (1kHz, 1Vrms)</pre>                              |
| Mains Input Voltage & Frequency         |                                                                   |
| Fuse Size                               |                                                                   |
| Power Rating                            |                                                                   |
| Dimensions                              |                                                                   |
| Net Weight                              | 3.6 kg                                                            |

The above design and specifications are subject to change without prior notice for product improvement.